## 持込ノート PC(Windows OS)へのプリンタドライバ設定方法

■設定手順の流れ

【前提】ソフトウェアが入った zip ファイルをダウンロードする <u>横浜</u>/<u>みなとみらい</u>

1. zip ファイルを展開する

- ↑クリックすると ダウンロードされます。
- 2. SPSPortMonitor をインストール、PC を再起動
- 3. プリンタドライバをインストール、PC を再起動
- 4. ポートの設定

#### 1. ファイルを展開する(win10)

※Windows11の PC をご利用の方は、次のページを見てください。

| (1) |                                                                                                    | ダウンロードした zip                |
|-----|----------------------------------------------------------------------------------------------------|-----------------------------|
|     |                                                                                                    | ファイルを展開しま                   |
|     | ↓ ◆ 日 (2)           ■ Sox         ■ MoX Sprinter, driver           2021/9/11 1000         2/1/1.7/1.6/-           ■ K         ■ MOX Sprinter, driver           2021/9/11 1000         2/1/1.7/1.6/-           ■ C         ■ MOX Sprinter, driver           ■ 2021/9/11 1000         ■ FE (ap. B.C.2                                                                                                    | す。                          |
|     | ◆ Downland > 人名 6.0<br>● 2000 日本 2010 日本 201 | zin ファイルを「右ク                |
|     | ■ ピクテ・<br>■ ピクオ                                                                                                    | リック]し [すべて展                 |
|     | □ □ □ 7 7 / 0 / 0 / 0         707536 # 80 / 0         >           ■ // 0 / 0 / 0         70 / 0 / 0         70 / 0 / 0         >           ■ # // 0 / 0 / 0         8 / 0 / 0 / 0         8 / 0 / 0         >           ■ # // 0 / 0 / 0         8 / 0 / 0         8 / 0 / 0         >                                                                                                    |                             |
|     | <u>■ 8300 &gt;</u><br>(9)8907<br>22 <sup>2</sup> -(C)                                                                                                    |                             |
|     |                                                                                                    | ( <sup>3</sup> <sup>0</sup> |
| 2   | ×                                                                                                    | ファイルの保存先を                   |
|     |                                                                                                    | 選び、 <mark>[展開]</mark> を選択し  |
|     | 77代ルモT&77ポルテーと発展する(0):<br><u>SKUSers:</u><br><u>DevenloadsTMMCSHTeatuska</u> <u>4486</u><br>学編(R)                                                                                                    | ます。                         |
|     | □ 見了時に展開されたカイルを表示す 30(4)                                                                                                    |                             |
|     |                                                                                                    | ※ファイルの保存先                   |
|     |                                                                                                    | は、PC の <mark>[ダウンロー</mark>  |
|     | (原葉)(白) キャンセル                                                                                                    | <mark>ド]フォルダ</mark> になって    |
|     |                                                                                                    | いることが多いです。                  |
|     |                                                                                                    |                             |
| 3   | V I Downloads                                                                                                    | 指定した保存先に展                   |
|     | アイル     ホーム     共有     表示       ←     →      ◆     ◆       ●     →      ◆     ●       Downloadsの映曲       ●                                                                                                    | 開したファイルが保                   |
|     |                                                                                                    | 存されています。                    |
|     | PC     MMC2Bitrosto 5 64bit     2022/09/11 11:03     Elit (np 3±7) 7±40,09 KB     2022/09/11 11:03     Tr4/b 7±.b/7-     30 Objects     MMC2Bitrosto 5 64bit     2022/09/11 10:03     Tr4/b 7±.b/7-                                                                                                    |                             |
|     |                                                                                                    | (同夕のファイルが )                 |
|     | > ■ 1-4/2/<br>> 気能びかす<br>> 置びれ                                                                                                    |                             |
|     | > ♪ ミージック<br>> 塩 ローカルディスク (C)<br>> Ξ My Documents (Wision01¥                                                                                                    | レロリエタル、ナヤツ                  |
|     | > 🥭 #>+5-0                                                                                                    | クかついていないは                   |
|     |                                                                                                    | <b>う</b> を使用します。)           |
|     |                                                                                                    |                             |

### 1. ファイルを展開する(win11)

※Windows10の PC をご利用の方は、前のページを見てください。

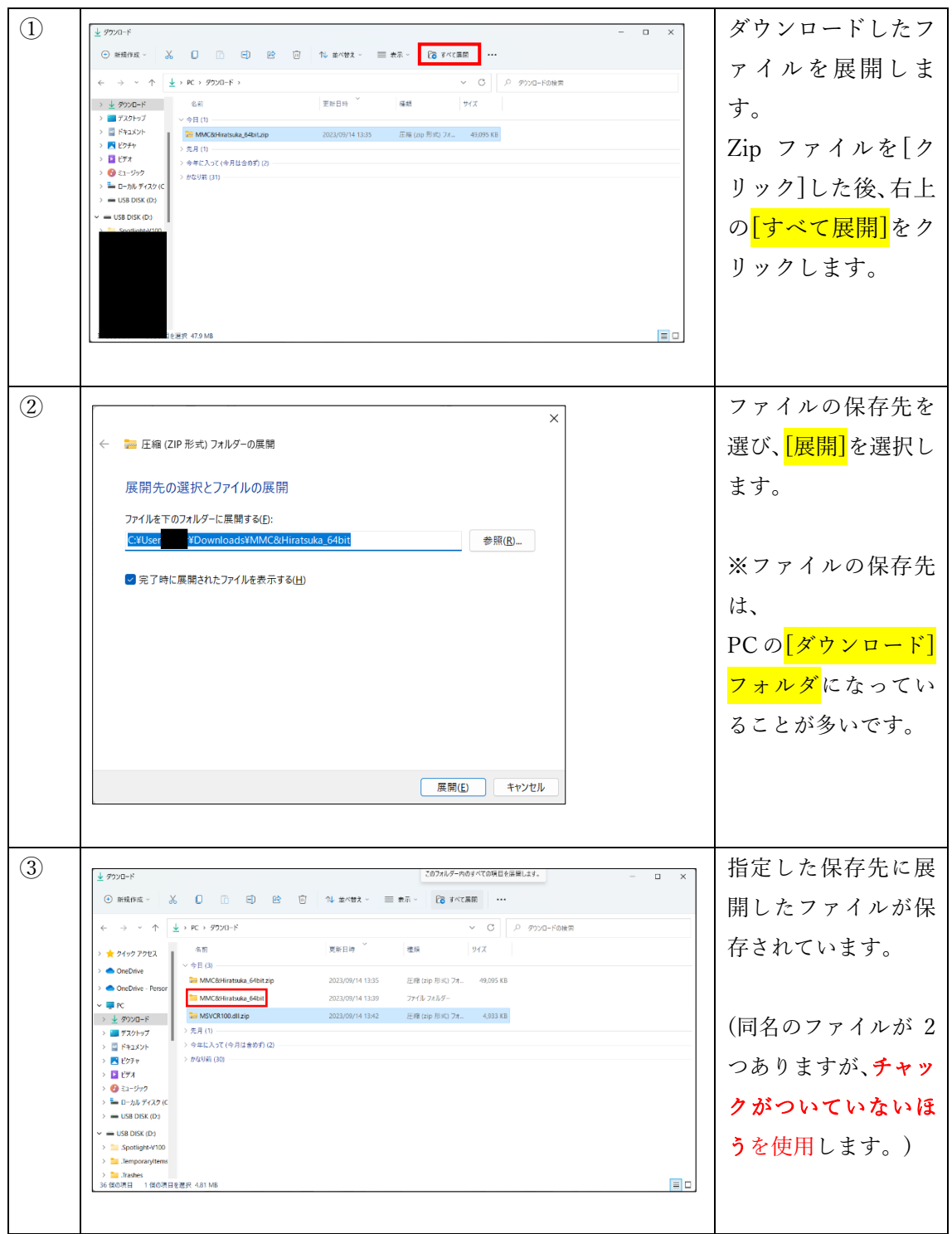

#### 2. SPSPortMonitor をインストールする

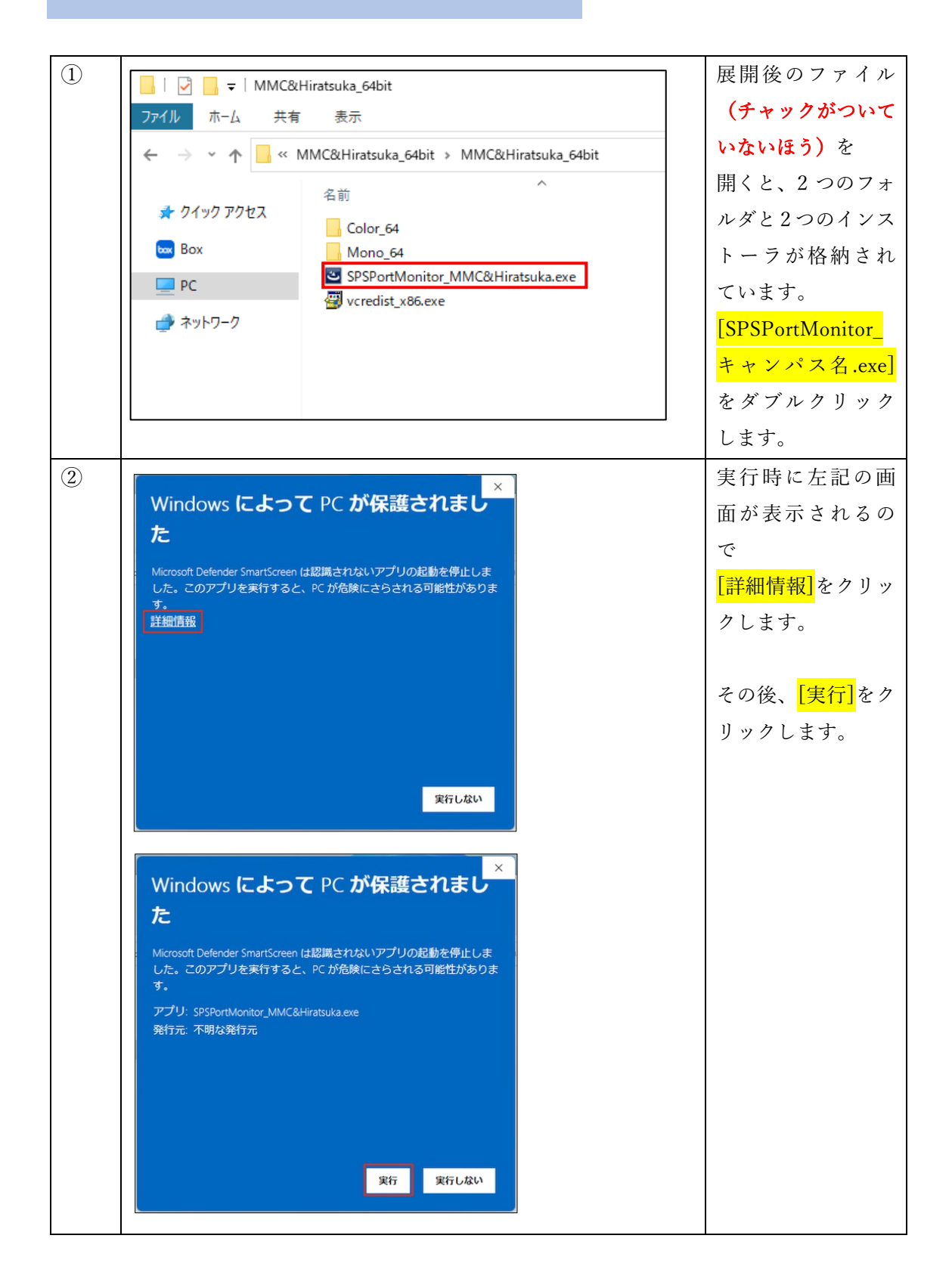

| (3) |                                                                                                    | 処理が終了するま                                     |
|-----|----------------------------------------------------------------------------------------------------|----------------------------------------------|
|     | SPS Port Monitor - InstallShield Wizard                                                                                                    | で往ちます                                        |
|     | SPS Port Monitor のセットアップがセットアップ処理手順を示す InstallShield<br>Wizard の準備をしています。しばらくお待ちください。<br>キャンセル                                                                                                    | C17929。                                      |
| (4) |                                                                                                    | <mark>[次へ]</mark> をクリックし                     |
|     | SPS Port Monitor - InstallShield Wizard<br>SPS Port Monitor の InstallShield Wizard へようこそ<br>InstallShield Wizard は、SPS Port Monitor をコンピューターに<br>インストールします。統行するには、したへ」を別ックしてください。<br>( 戻る(図 法へい) たけした | ます。                                          |
| (5) |                                                                                                    | <mark>「インストール</mark> 」をク                     |
|     | SPS Port Monitor - InstallShield Wizard<br>インストール準備の完了<br>インストールを開始する準備が整いました。<br>[インストール]を切っりしてインストールを開始してください。<br>インストール1数定を確認または変更する場合は、[戻る] を切っりします。ウィザートを終了するには、[キャンセル]を切っり<br>します。              | リックします。<br>インストールが開<br>始されたら、終了す<br>るまで待ちます。 |
|     | InstallShield (戻る( <u>B</u> ) インストール キャンセル                                                                                                    |                                              |
| 6   | 学内プリント アカウント設定ツール                                                                                                    | テキストボックス                                     |
|     |                                                                                                    | に自分の <mark>MNS アカ</mark>                     |
|     | 学内PC用ログインIDを入力してください。                                                                                                    | <mark>ウントの ID (※)</mark> を                   |
|     | r299900000xx                                                                                                    | 入力し、 <mark>[OK]</mark> をク                    |
|     | キャンセル                                                                                                    | リックします。                                      |
|     |                                                                                                    | ※WeBSt@tion で使用す                             |
|     |                                                                                                    | る ID と同じです。                                  |

|   | ×<br>設定しました。<br>OK                                                                                                    | <mark>[OK]</mark> をクリックし<br>ます。                                                                                                    |
|---|----------------------------------------------------------------------------------------------------|----------------------------------------------------------------------------------------------------|
| 8 | SPS Port Monitor - InstallShield Wizard<br>SPS Port Monitorのインストールが終了しました。<br>④ はい、今すぐコビューケーを再起動します。<br>④ いいえ、後でコビューケーを再起動します。<br>院了1床タンをクリックしてセットアップを終了してください。<br>(戻る(B) 完了 キャンセル | <ul> <li>[はい、今すぐコン<br/>ピューターを再起<br/>動します。]にチェ<br/>ックをつけ、[完了]<br/>をクリックします。</li> <li>[完了]をクリックす<br/>ると PC が再起動さ<br/>れるため、未保存の<br/>ファイルなどがな<br/>いか、予め確認して<br/>ください。</li> </ul> |

## 再起動後に下記のエラーが表示された場合

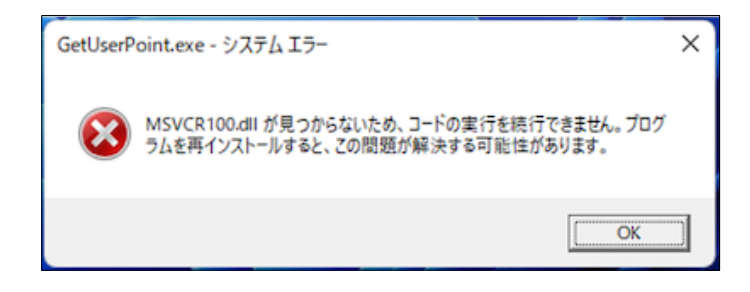

左記のエラーが表示された場合 「MSVCR100.dll」のインスト ールが必要です。 次のページへ進みます。

表示されない場合は、そのまま <u>8ページ</u>へ進んでください。

### エラーが表示された場合

GetUserPoint.exe - システムエラー ×

MSVCR100.dll が見つからないため、コードの実行を続行できません。プログ
ラムを再インストールすると、この問題が解決する可能性があります。

OK

SPSPortMonitor のインストール 後に左記のエラーが表示された 場合は、追加で以下の手順を実施 してください。

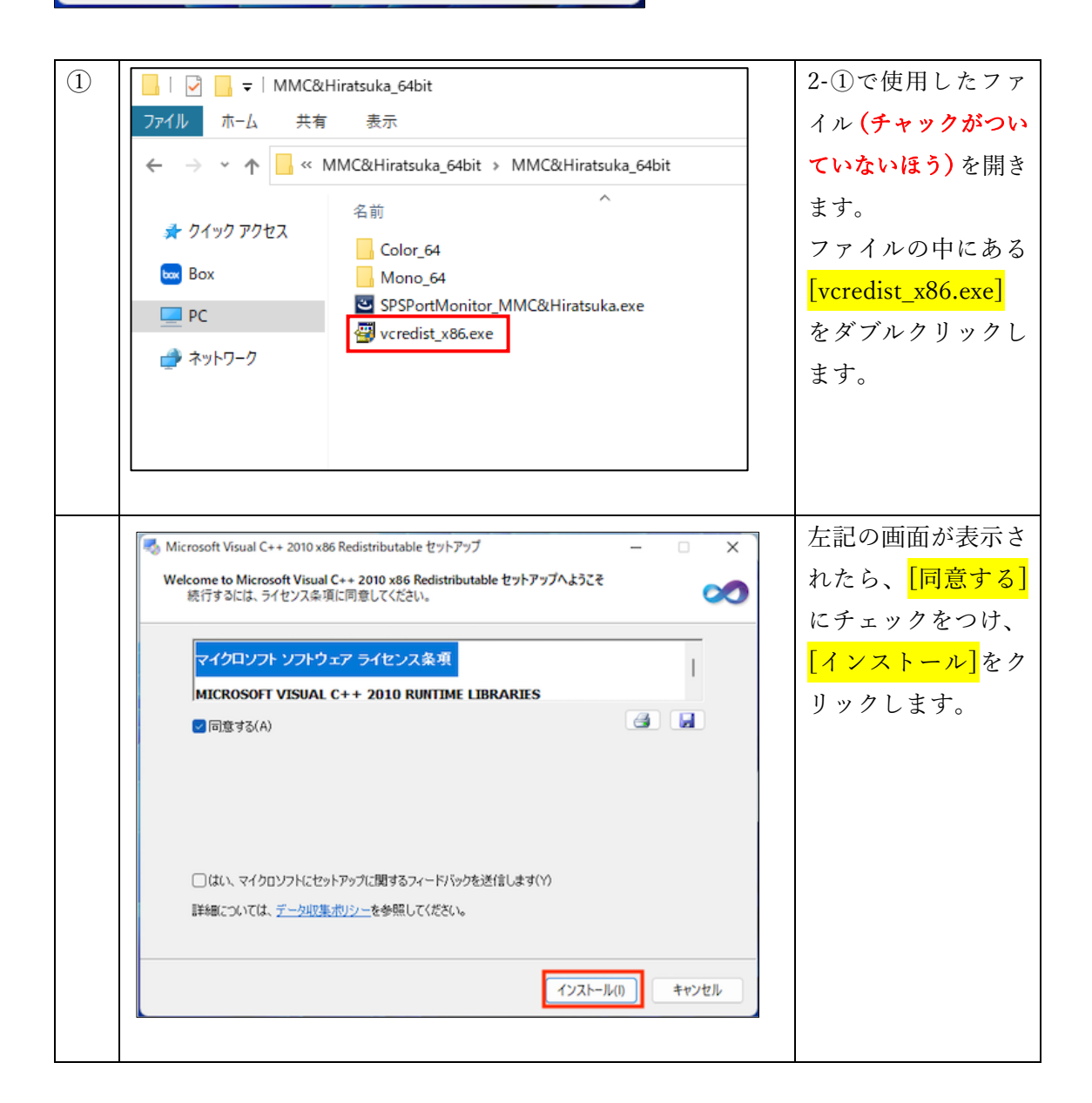

| Visual Studio | インスト ールが完了しました<br>Microsoft Visual C++ 2010 x86 Redistributable がインストールされま<br>した。<br>このパッケージの新しいパージョンについては、Microsoft Visual Studio<br>Web サイトを確認してください。 | したら、 <mark>[完了]</mark> を<br>クリックします。<br>次のページへ進み<br>プリンタドライバ<br>インストールを実<br>してください。 |
|---------------|----------------------------------------------------------------------------------------------------|-------------------------------------------------------------------------------------|
|               | 完了(F)                                                                                                    |                                                                                     |

### 3. プリンタドライバをインストールする

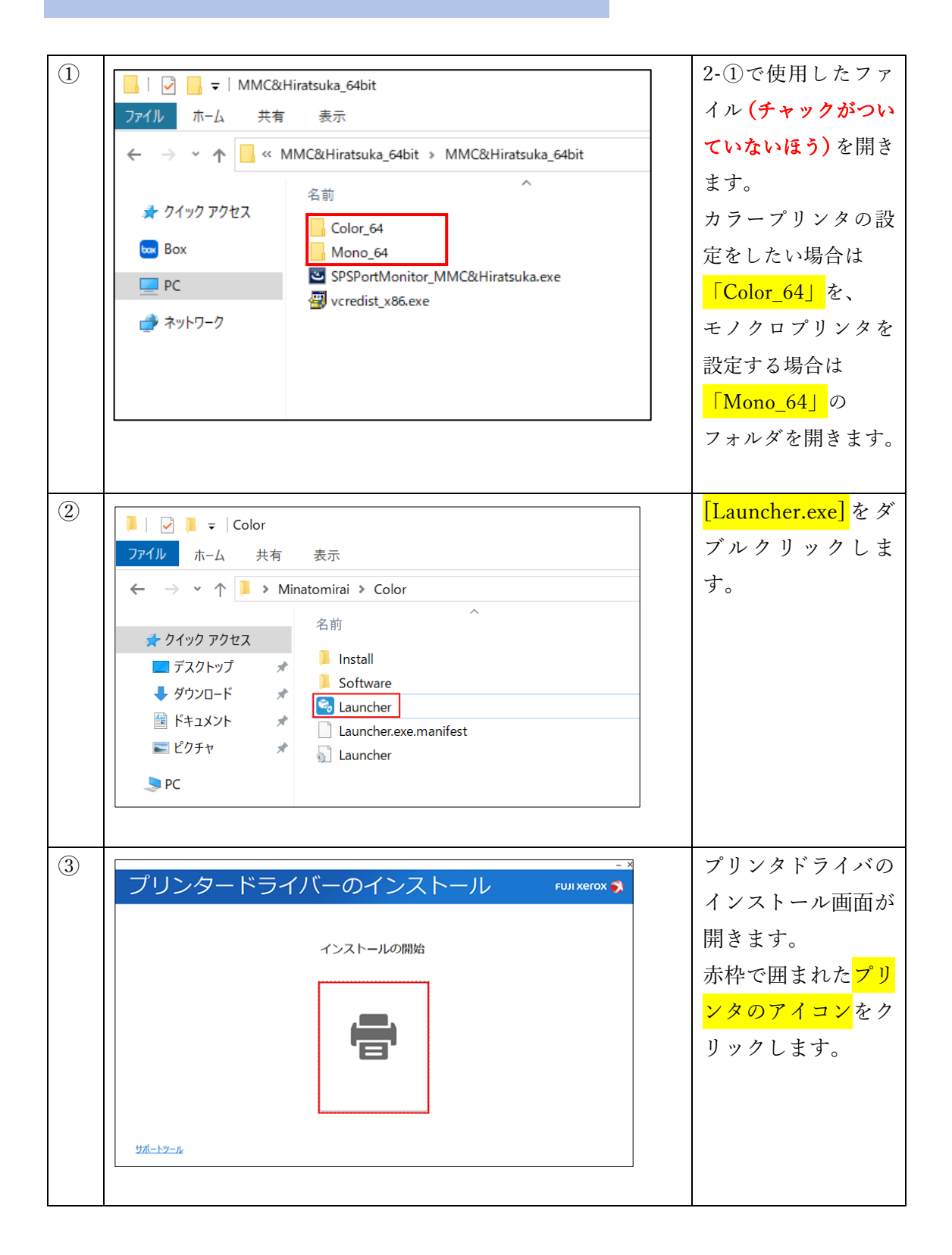

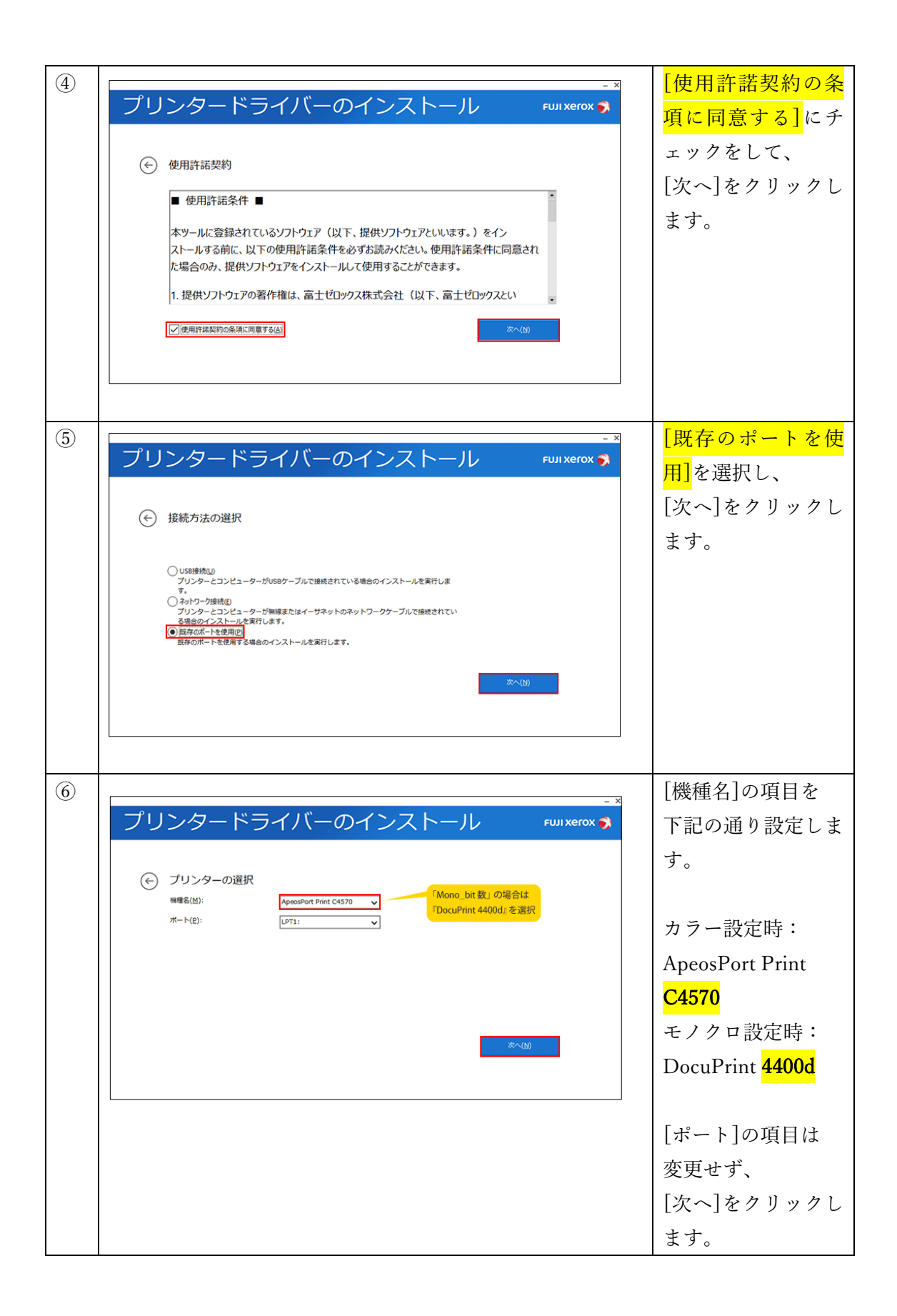

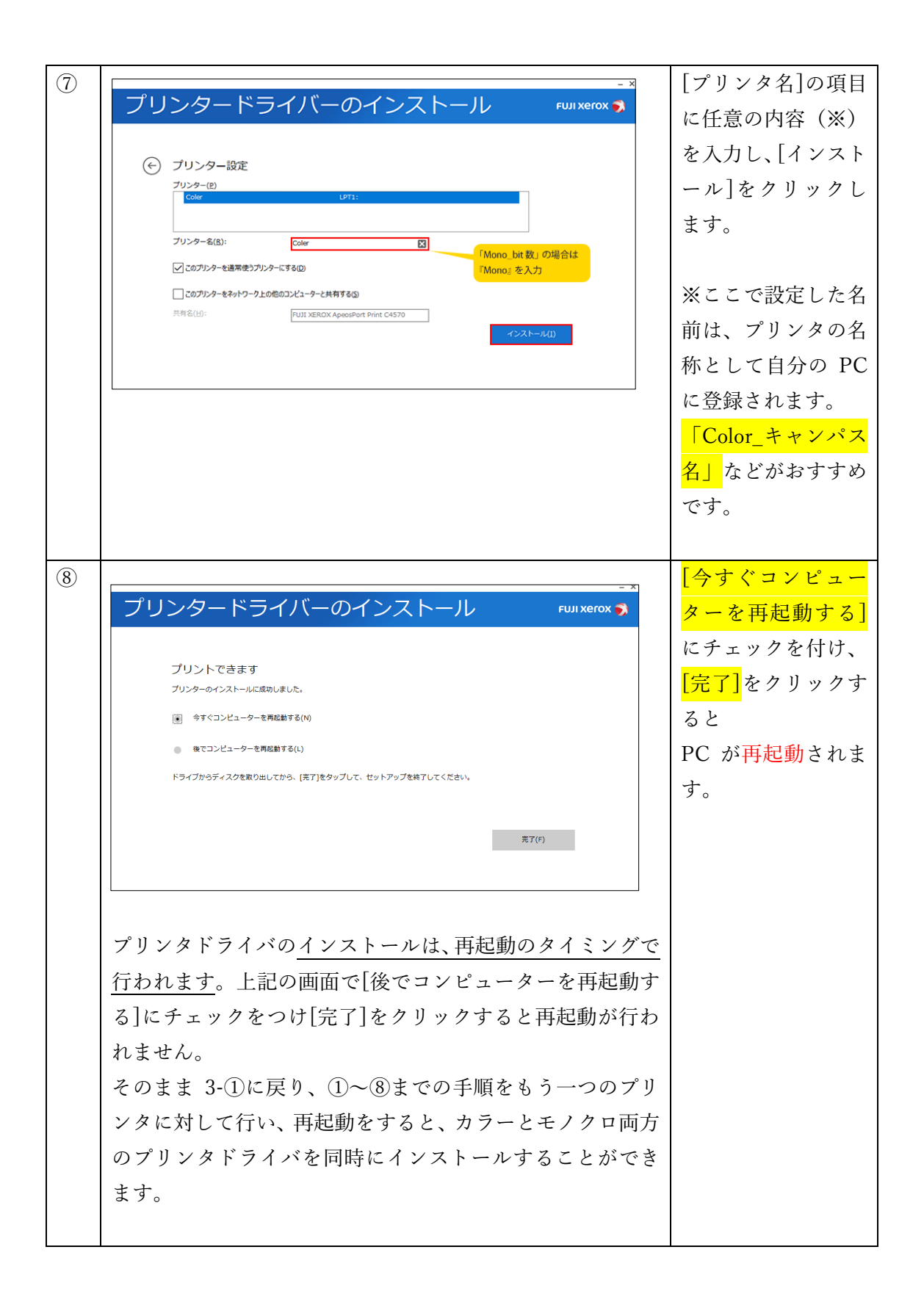

# 4. ポートの設定

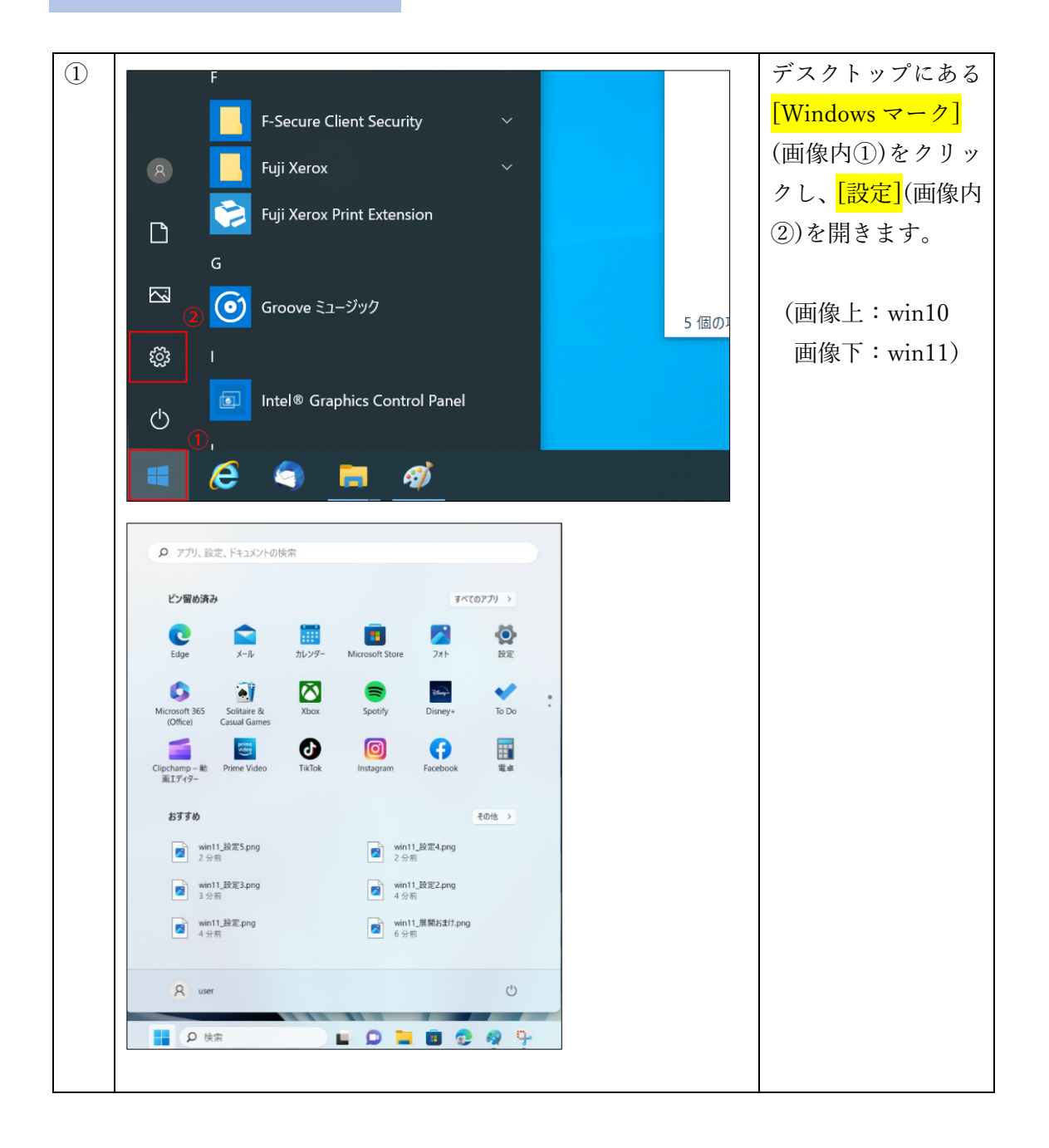

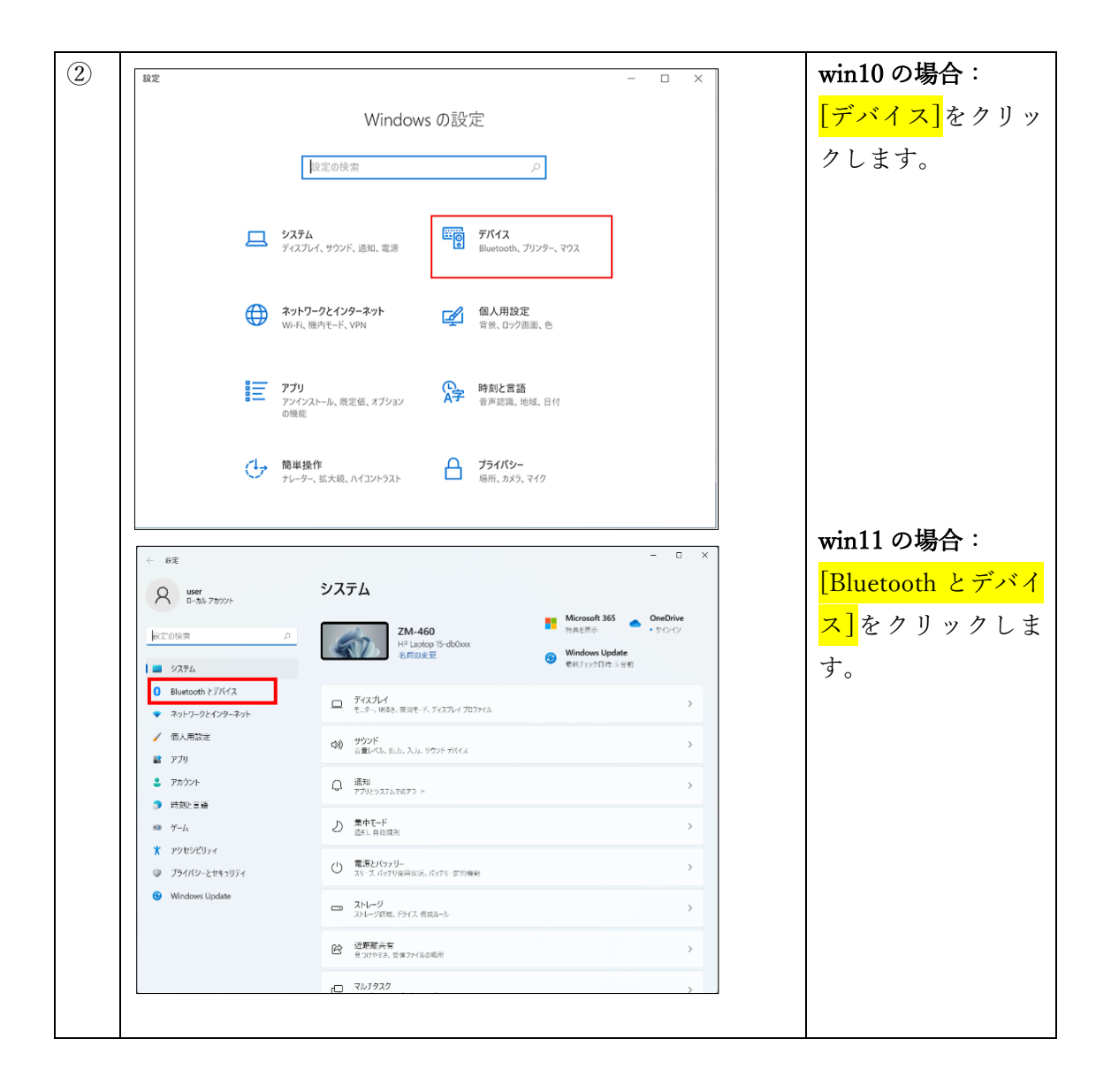

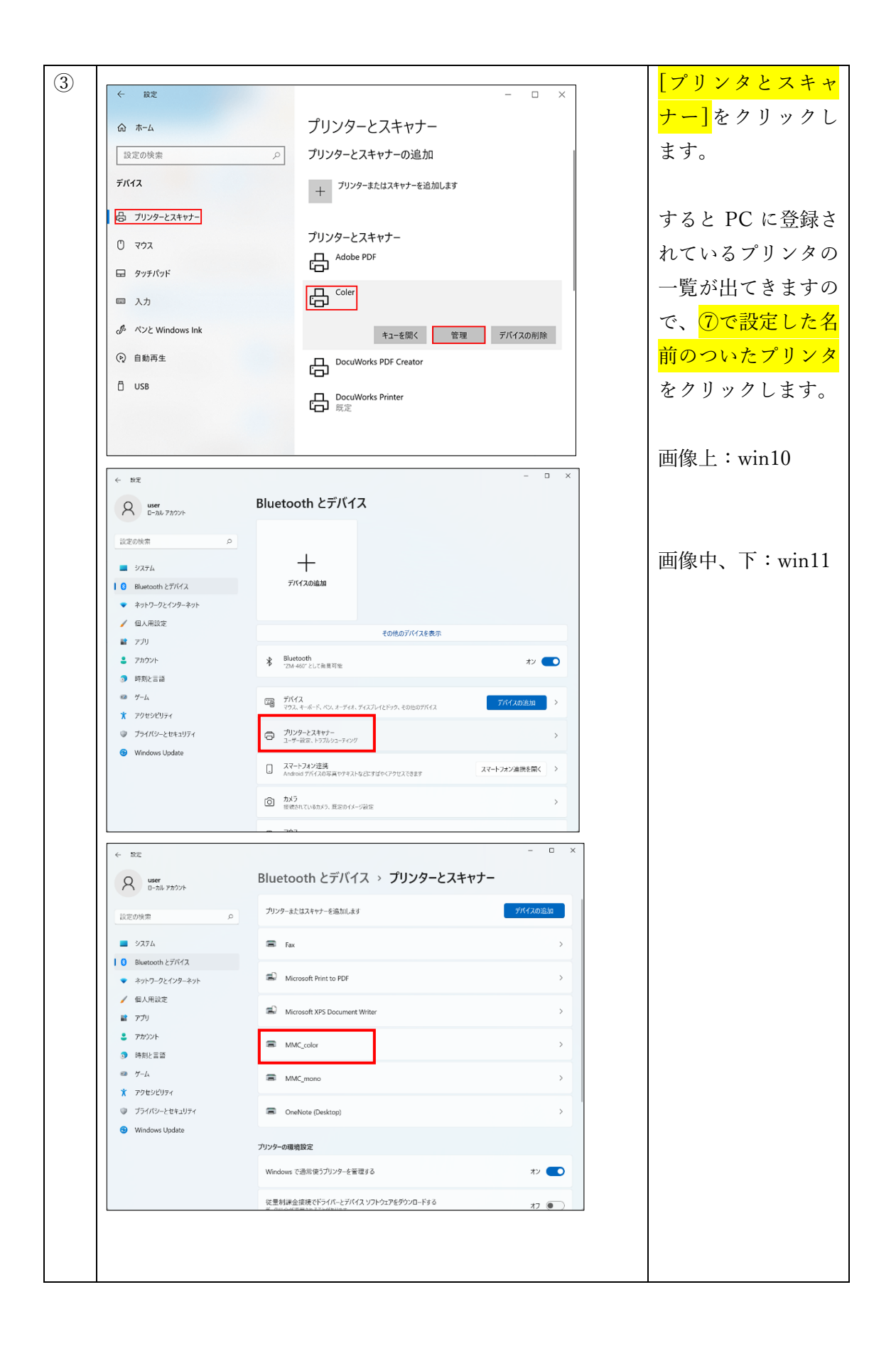

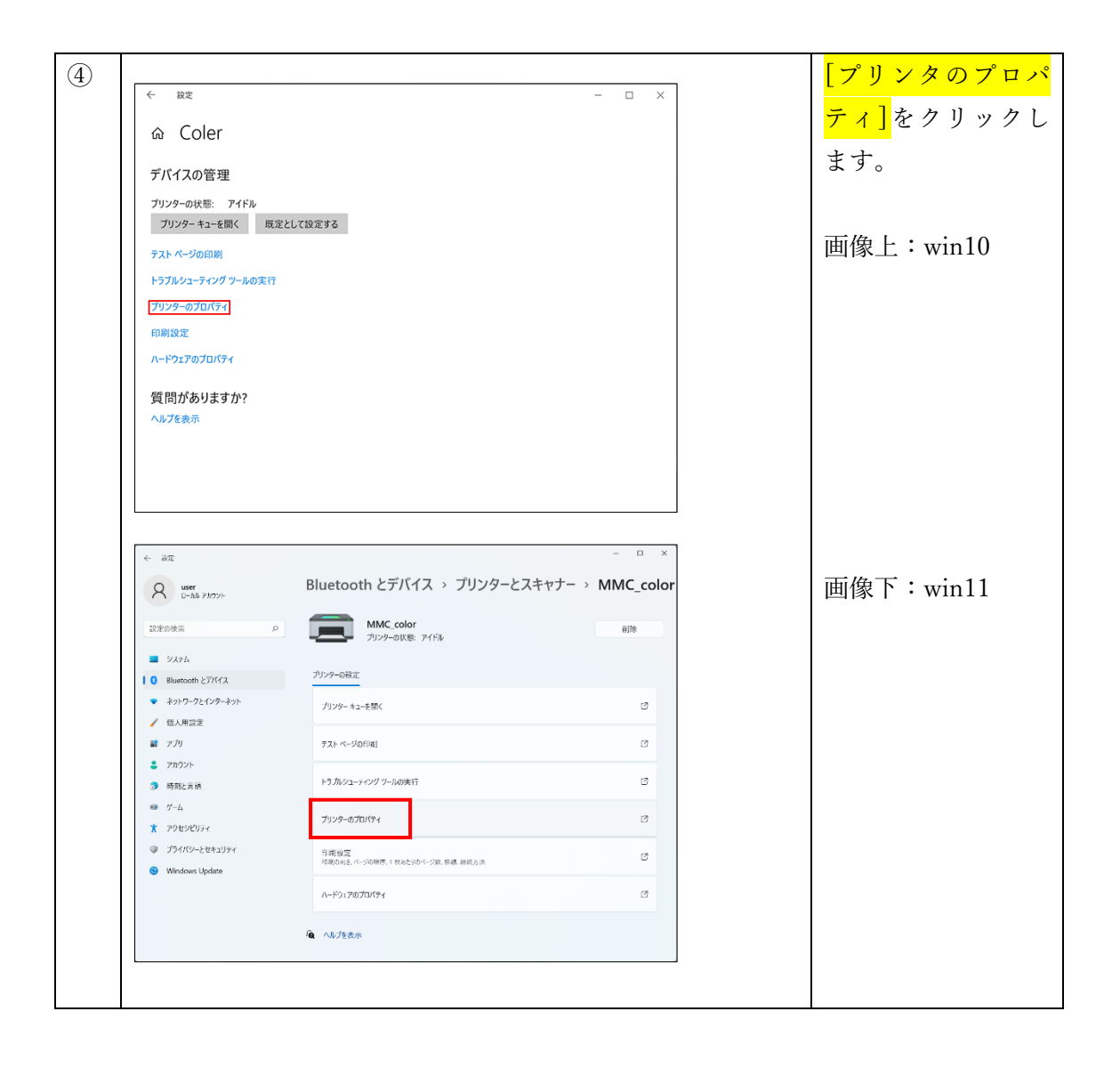

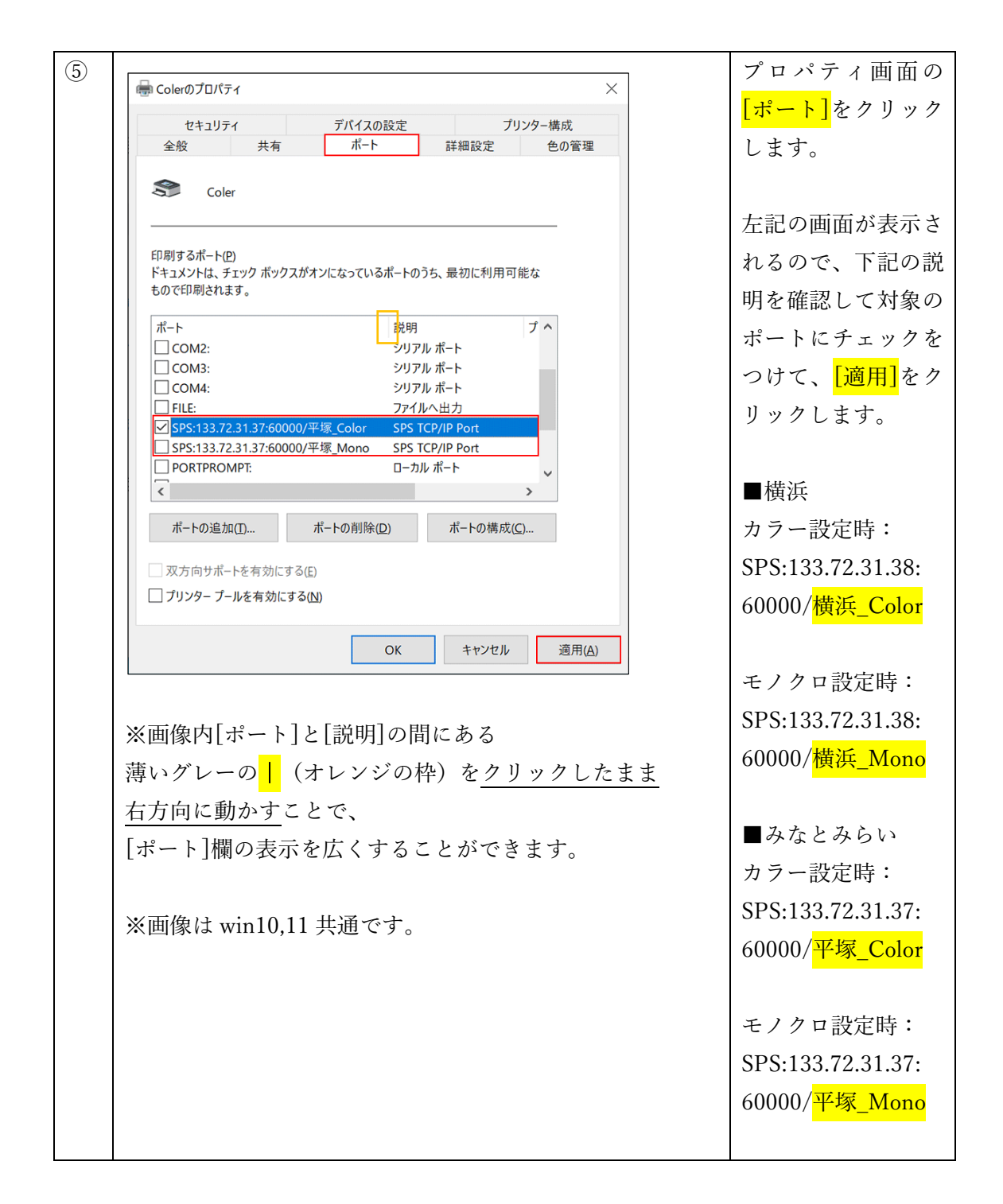

これにて設定は終了です。

PC が学内 Wi-Fi (ku24/ku52/mns80211genv02) に接続されていることを確認して 印刷をお試しください。